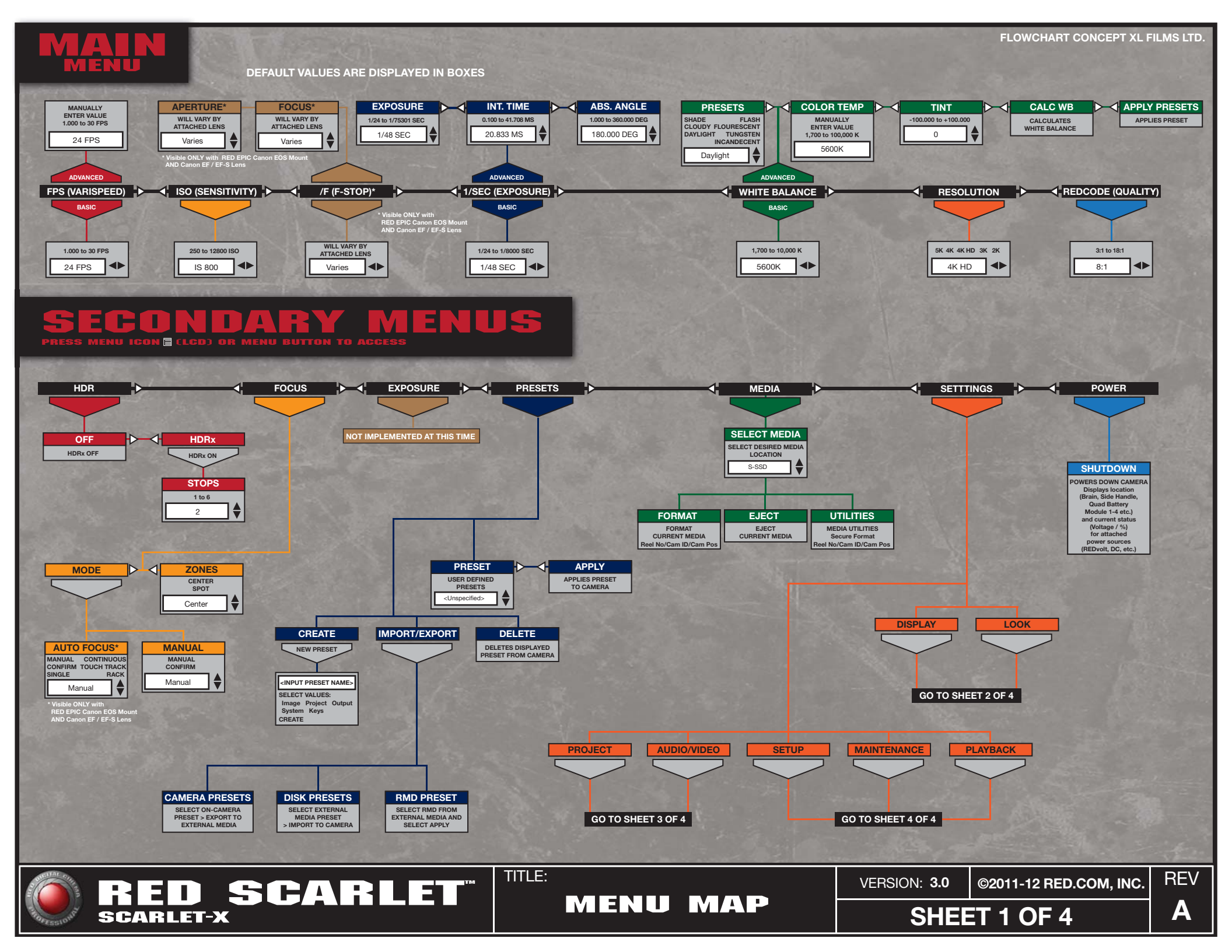

## SECONDARY MENUS

FLOWCHART CONCEPT XL FILMS LTD.

DEFAULT VALUES ARE DISPLAYED IN BOXES

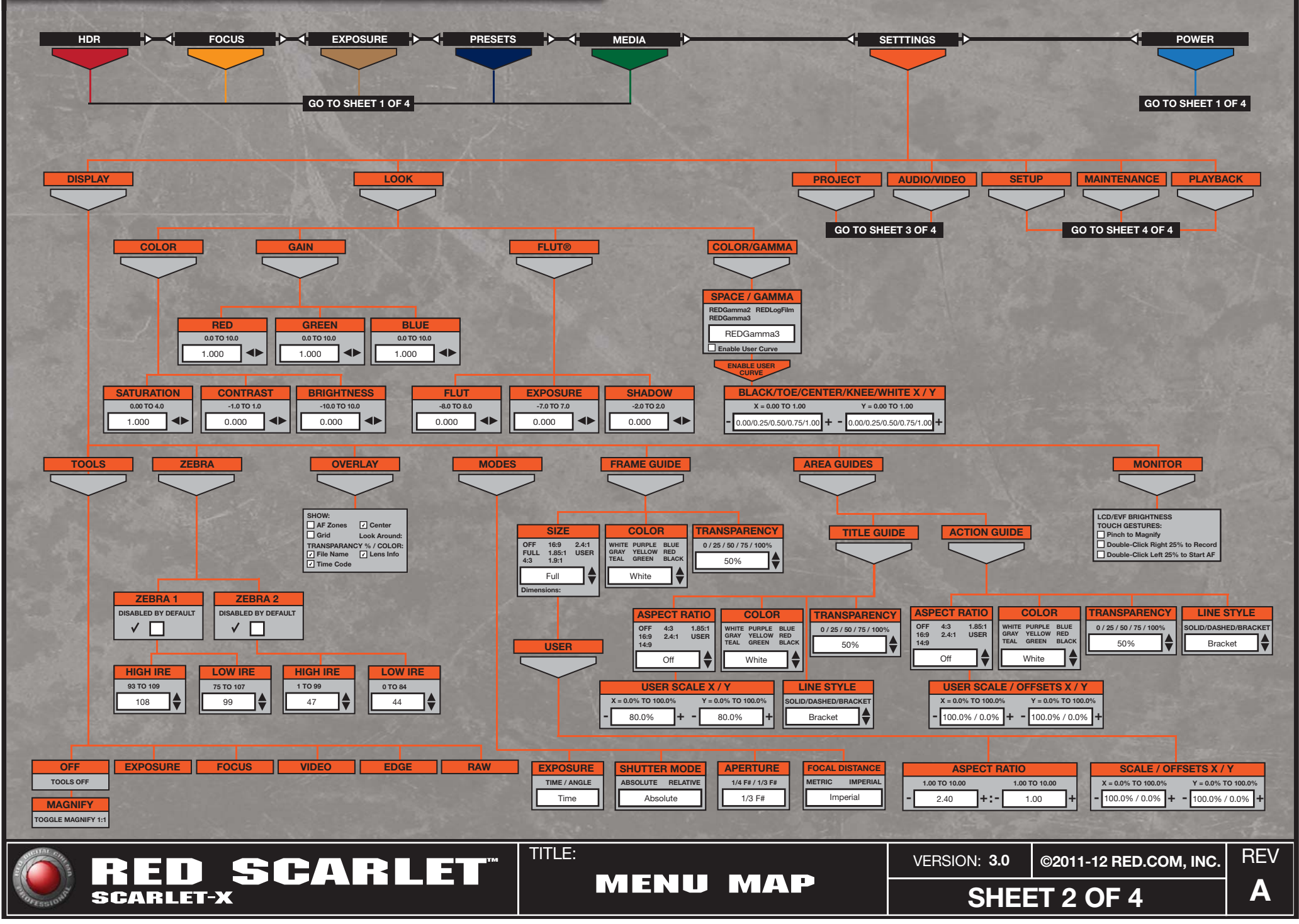

## SECONDARY MENUS

FLOWCHART CONCEPT XL FILMS LTD.

REV

Α

DEFAULT VALUES ARE DISPLAYED IN BOXES

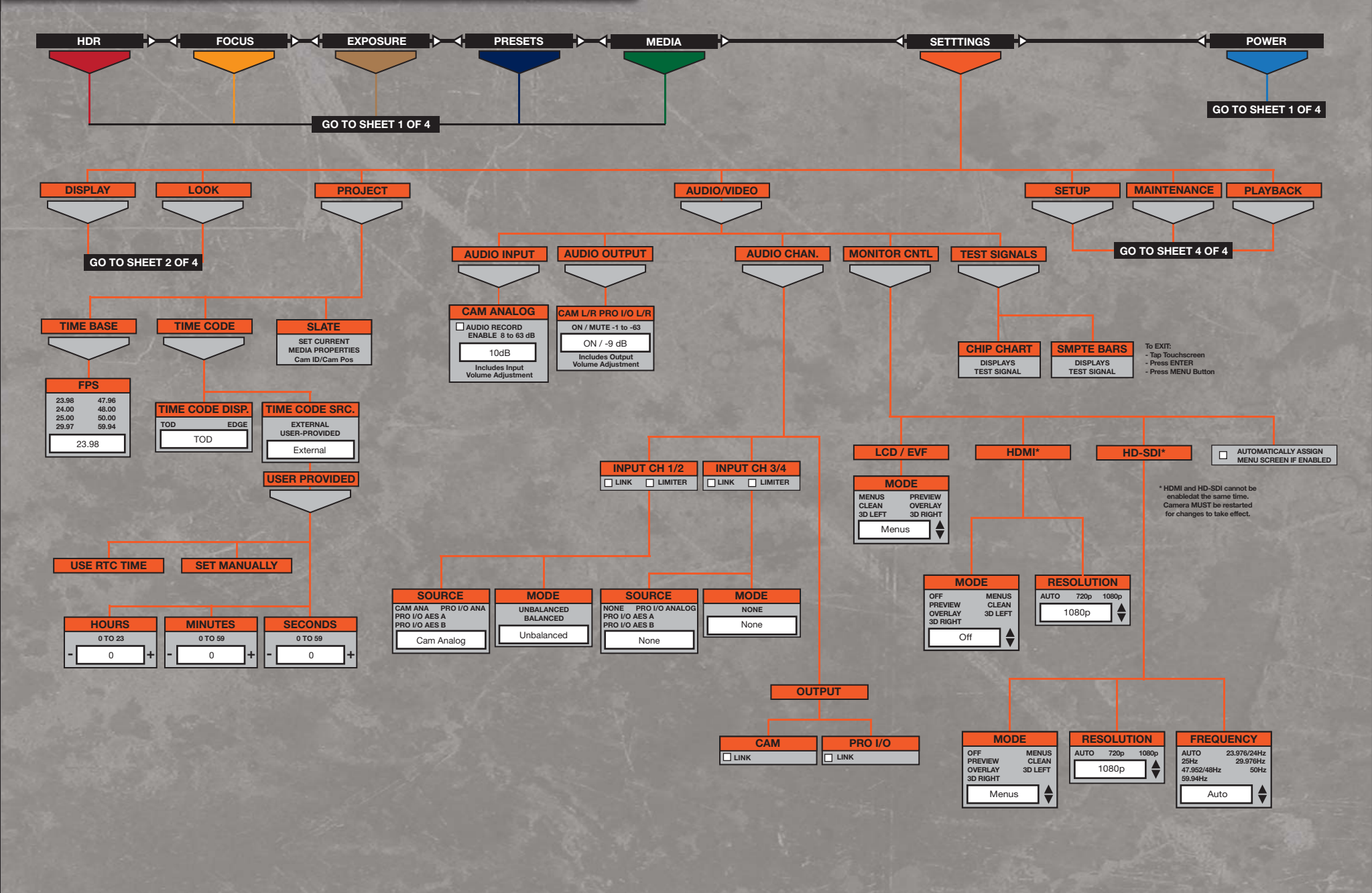

 RED SCARLET
 TITLE:
 VERSION: 3.0
 ©2011-12 RED.COM, INC.

 SCARLET-X
 MENU MAP
 SHEET 3 OF 4

## SECONDARY MENUS PRESS MENU IGON C (LCD) OR MENU BUTTON TO ACCESS

FLOWCHART CONCEPT XL FILMS LTD.

**DEFAULT VALUES ARE DISPLAYED IN BOXES** 

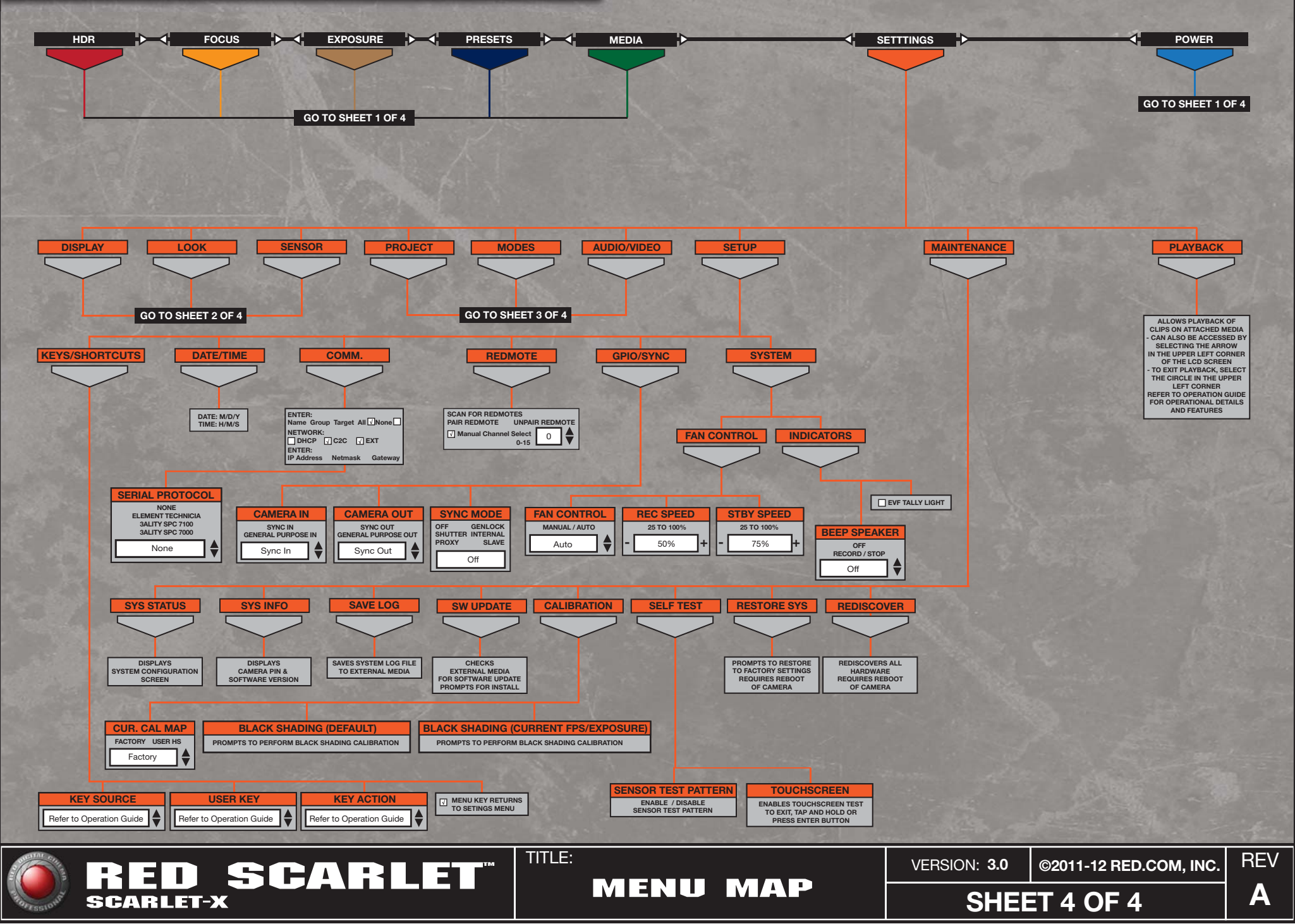